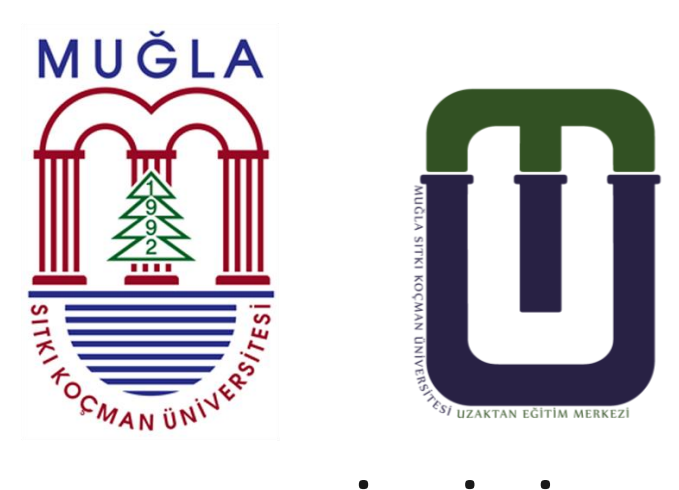

## ÇEVRİMİÇİ TOPLANTI BAĞLANTI KILAVUZU

Muğla Sıtkı Koçman Üniversitesi, Eğitim Bilimleri, Fen Bilimleri, Sosyal Bilimler ve Sağlık Bilimleri Enstitüleri bünyesinde gerçekleştirilecek yüksek lisans ve doktora tez savunmaları ile doktora tez izleme komiteleri toplantılarının, çevrimiçi ortamda gerçekleştirilmesi kararı alınmıştır.

Uzaktan Eğitim Uygulama ve Araştırma Merkezi Müdürlüğü tarafından hazırlanan bu kılavuz yardımıyla davet edildiğiniz toplantıya, toplantı günü ve saati geldiğinde bağlanabilirsiniz. Çevrimiçi toplantıya katılabilmek için görüntü ve ses iletiminizi sağlayacak bir cihaz ve internet bağlantısı yeterli olacaktır. 1. Çevrimiçi toplantıya katılmak için öncelikle hangi salonda toplantıya katılmak istiyorsanız, aşağıda yer alan bağlantısını kopyalayıp Internet Explorer tarayıcınıza yapıştırmanız yeterli olacaktır(diğer tarayıcılar eklenti kurulmasını isteyebilir).

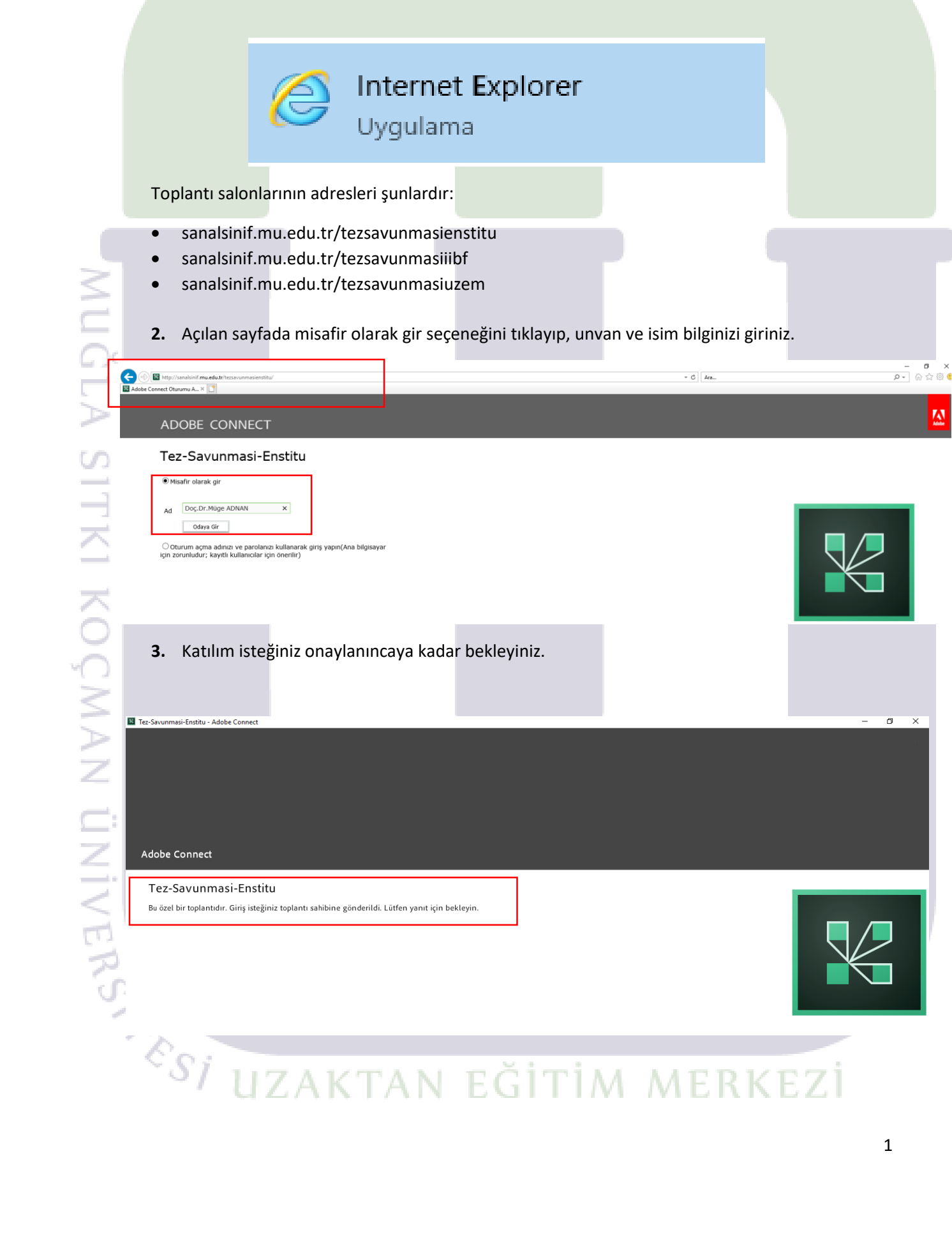

**4.** Aşağıda görüldüğü üzere katılım isteğiniz onaylandı, toplantı salonuna giriş yaptınız ve katılımcılar arasında isminiz görülmekte ancak toplantı sahibi olmadığınız için ses ve görüntü paylaşımını henüz gerçekleştiremiyorsunuz. Bunun için yetkilendirilmeyi bekleyiniz.

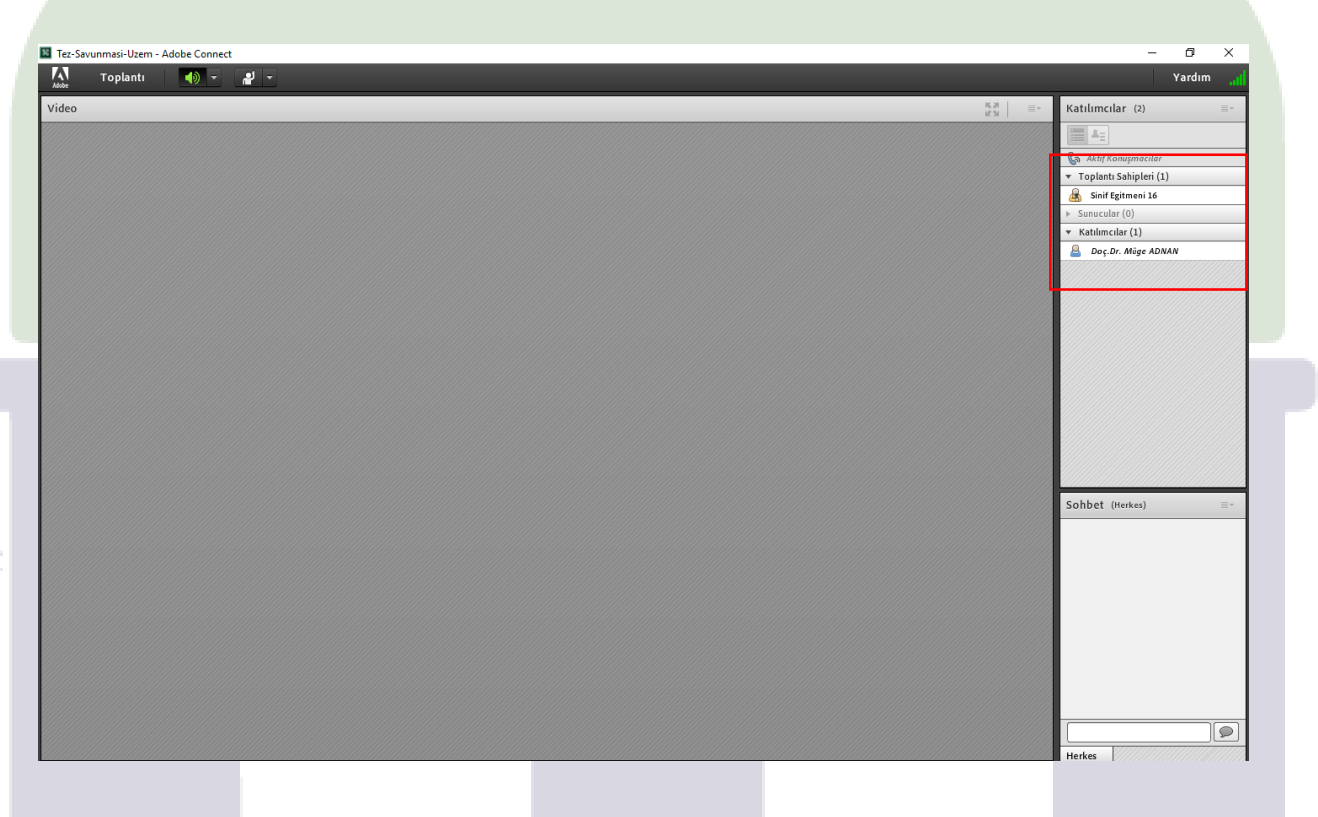

**5.** "Sınıf eğitmeni" olarak toplantı salonunu açan kişi sizi, ses ve görüntü paylaşımı için "toplantı sahibi" olarak yetkilendirdiğinde, üst-orta alanda yer alan mikrofon ve kamera simgesine tıklayarak bağlantıyı kurabilirsiniz.

| Tez-Sa | vunmasi-Uzem | (Tartışma) - Ad | lobe Connect |     |      |            |            | 7                        | . 0    | ×       |
|--------|--------------|-----------------|--------------|-----|------|------------|------------|--------------------------|--------|---------|
| Adobe  | Toplantı     | Düzenler        | Bölmeler     | Ses | - () | <b>)</b> - | <u>9</u> - | <u>al -</u>              | Yardım | ail     |
| Video  |              |                 |              |     |      |            |            | Katılımcılar (2)         | =-     | *       |
|        |              |                 |              |     |      |            |            |                          |        | H.      |
|        |              |                 |              |     |      |            |            | 🚱 Aktif Konuşmacılar     | Pay    | ylaşım  |
|        |              |                 |              |     |      |            |            | ▼ Toplantı Sahipleri (2) |        | ī       |
|        |              |                 |              |     |      |            |            | 🛃 Doç.Dr. Müge ADNAN     |        | ī       |
|        |              |                 |              |     |      |            |            | Sinif Egitmeni 16        | Tar    | rtışma  |
|        |              |                 |              |     |      |            |            | Katılımcılar (0)         |        | H       |
|        |              |                 |              |     |      |            |            |                          |        |         |
|        |              |                 |              |     |      |            |            |                          | iş u   | Jintigi |
|        |              |                 |              |     |      |            |            |                          |        |         |
|        |              |                 |              |     |      |            |            |                          |        |         |
|        |              |                 |              |     |      |            |            |                          |        |         |
|        |              |                 |              |     |      |            |            |                          |        |         |
|        |              |                 |              |     |      |            |            |                          |        |         |
|        |              |                 |              |     |      |            |            |                          |        |         |
|        |              |                 |              |     |      |            | Web Kame   | neramı Başlat            |        |         |
|        |              |                 |              |     |      |            |            |                          |        |         |
|        |              |                 |              |     |      |            |            |                          |        |         |
|        |              |                 |              |     |      |            |            | SUIDEL (nerkes)          | =*     |         |
|        |              |                 |              |     |      |            |            |                          |        |         |
|        |              |                 |              |     |      |            |            |                          |        |         |
|        |              |                 |              |     |      |            |            |                          |        | ,       |
|        |              |                 |              |     |      |            |            |                          |        |         |
|        |              |                 |              |     |      |            |            |                          |        |         |
|        |              |                 |              |     |      |            |            |                          |        |         |
|        |              |                 |              |     |      |            |            |                          |        |         |
|        |              |                 |              |     |      |            |            |                          |        |         |
|        |              |                 |              |     |      |            |            |                          | _      |         |
|        |              |                 |              |     |      |            |            |                          | ୭ ୍ତ୍ର | · _     |
|        |              |                 |              |     |      |            |            | Herkes                   |        | · •     |

6. Mikrofon ve kamera simgesine tıklayarak ses ve görüntü paylaşımınızı başlatabilirsiniz(ses ve görüntü paylaşımı sağlandığında simgeler yeşile dönüşür, sesiniz karşı tarafa aktarılıyorsa mikrofon simgesinin yanında çizgiler görünür, görüntünüz karşı tarafa aktarılıyorsa sağ üst kısımda kamera görüntünüz görünür).

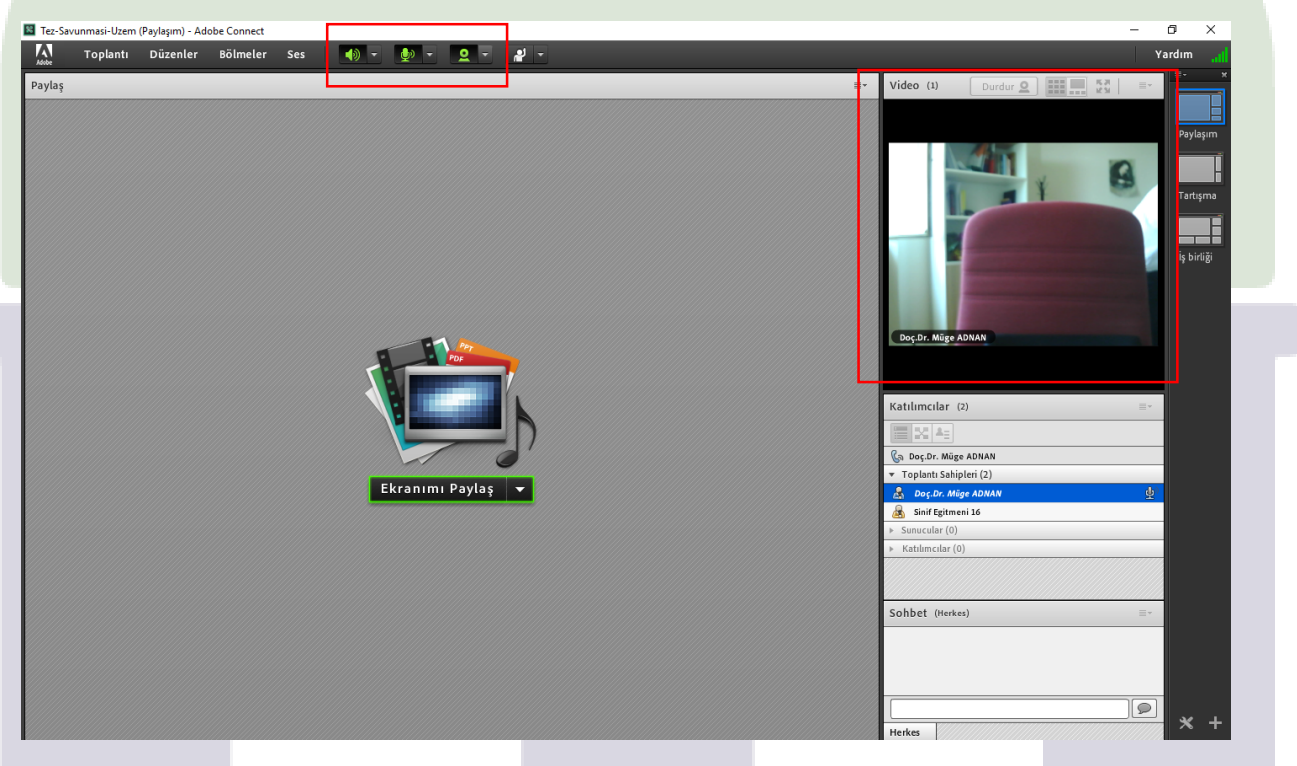

7. Mikrofon ve hoparlör ses kalitesinde sorun yaşıyorsanız sol üst köşede "toplantı" menüsü altında yer alan "ses ayar sihirbazı"nı kullanarak cihazınızın çalışma durumunu dair gerekli testleri yapabilirisiniz.

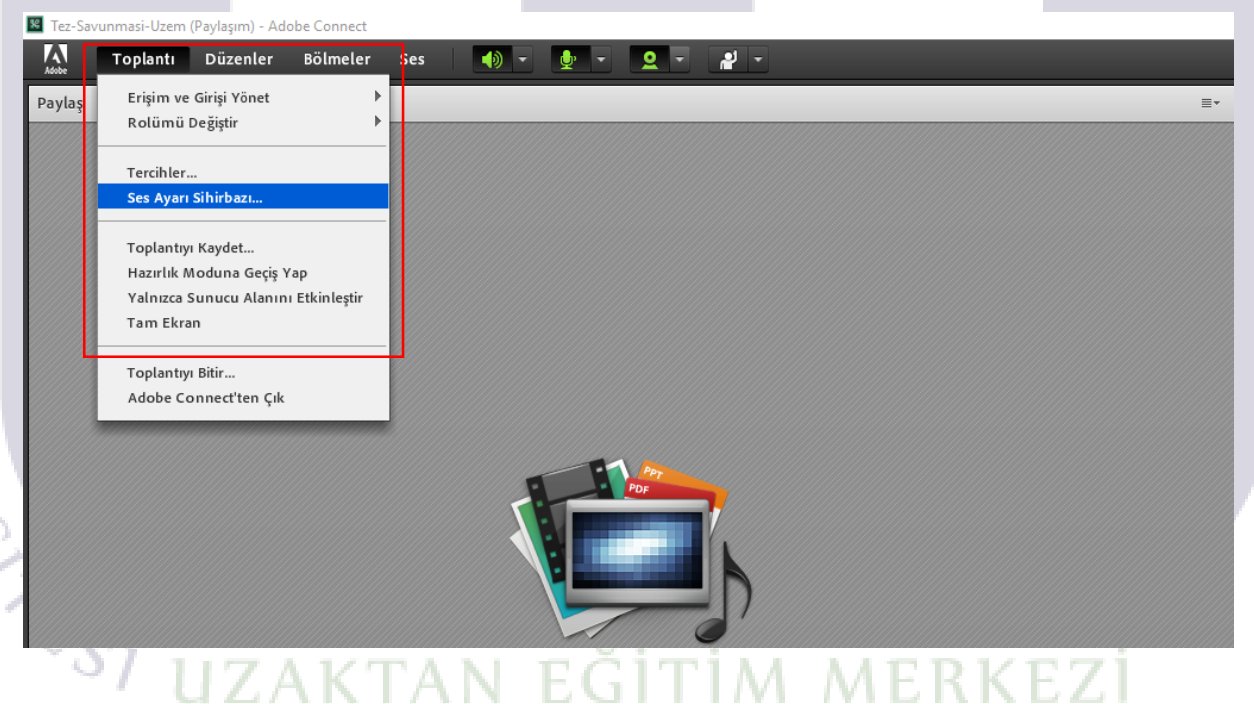

8. Toplantı sırasında sunum aşamasında diğer katılımcılar da bağlandığında aşağıdaki gibi bir görüntü ile karşılaşacaksınız.

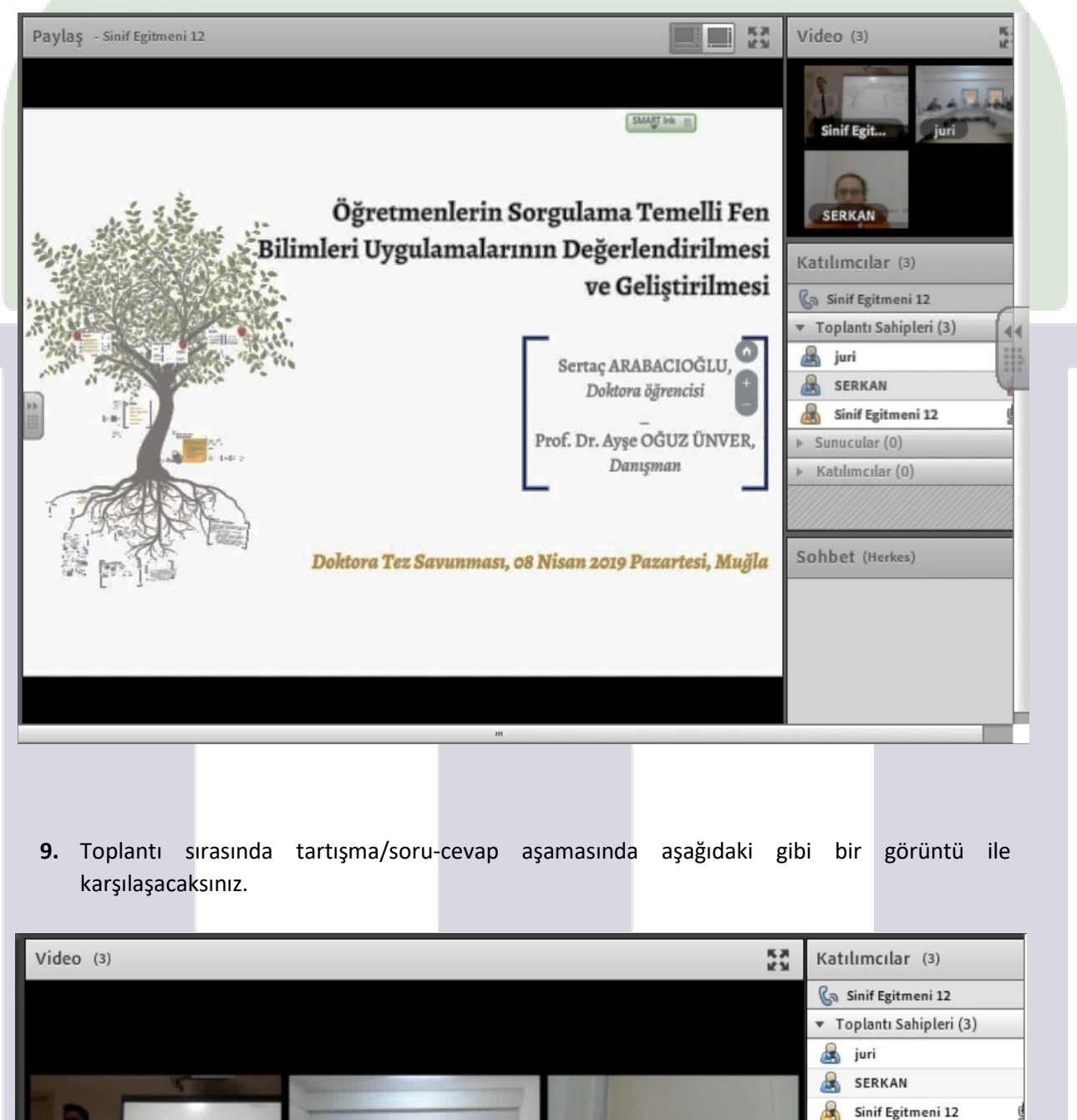

Sinif Egitmeni 12

juri

Śsi uzaktan eğitim merkezi

SERKAN

4

Sunucular (0) Katılımcılar (0)